# How To Quickly Fund Your CoopWallet

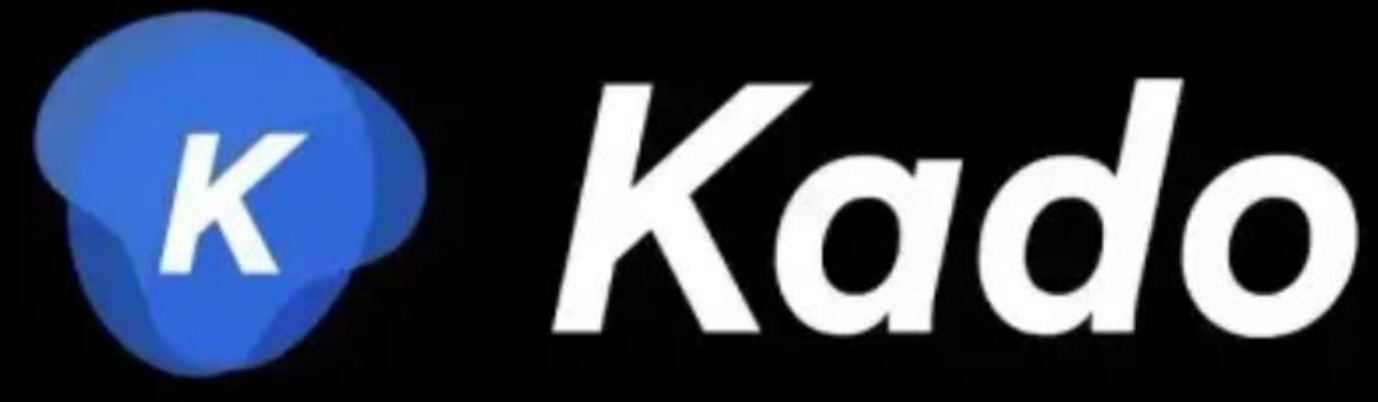

#### INSTANTLY FUND YOUR COOPWALLET BELOW:

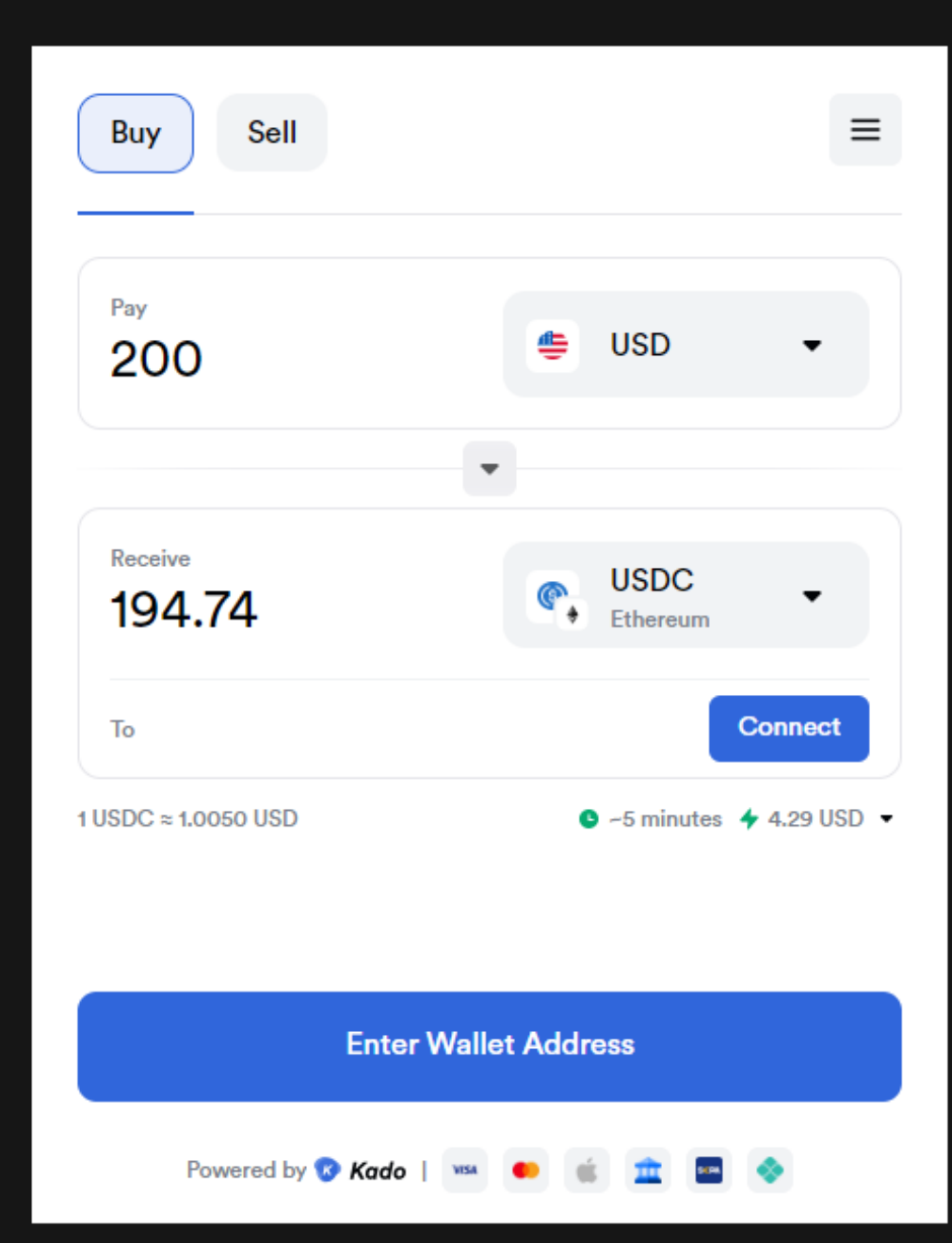

LOGIN TO FUND YOUR COOPWALLET

#### CLICK on LOGIN TO FUND YOUR COOPWALLET

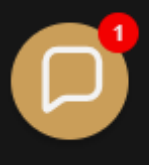

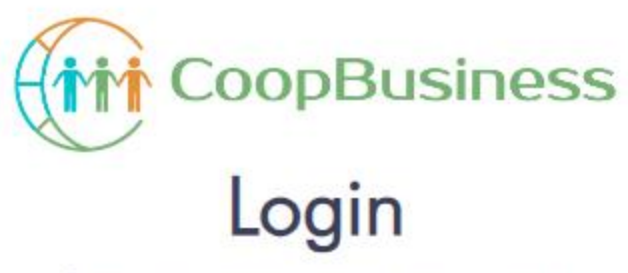

Sign in to your account to continue.

#### Email Address

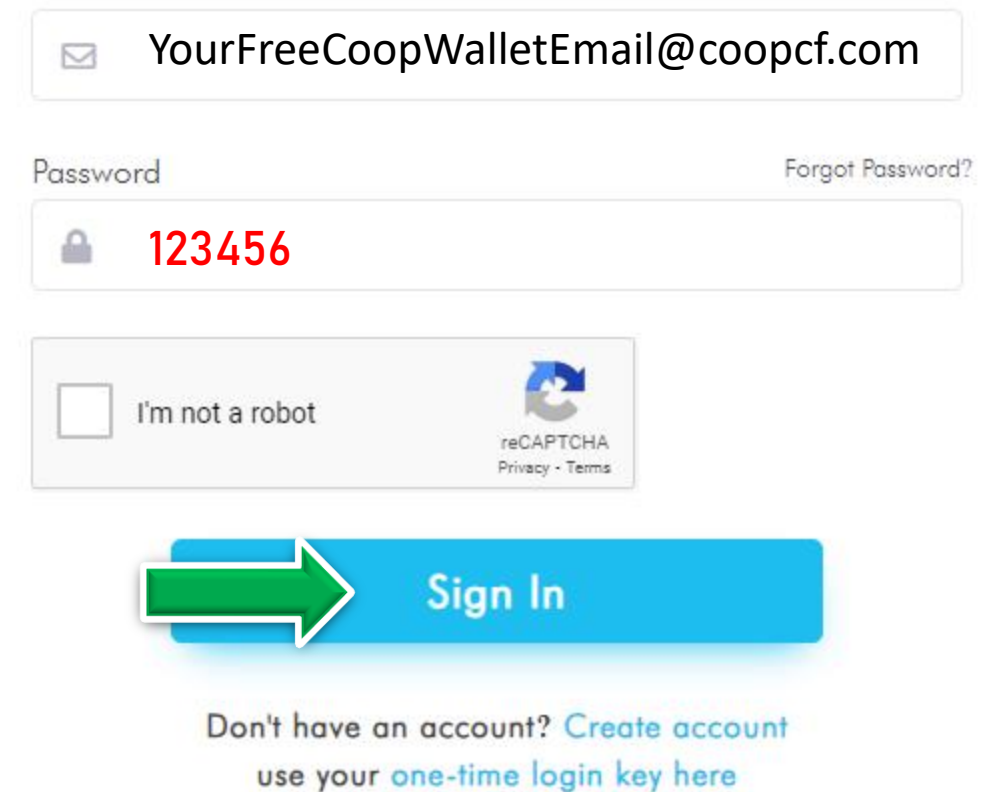

© 2024 CoopBusiness™ All rights reserved. Guarantee Privacy Policy Disclaimer Terms & Conditions

## SIGN INTO your CoopBusiness/CoopWallet Dashboard

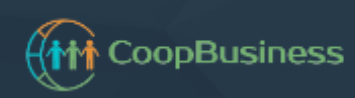

Your Bank -

| E CoopBuild Dashboard |  |
|-----------------------|--|
| 🖵 Coop28 Dashboard    |  |
| Cooperative           |  |
| ★ GBO Team            |  |
|                       |  |

💼 Coop Portfolio

CoopWallet

🕮 Balance

+ Add Funds

Invoices

Coop Resources

CoopTokens

Coop Digital Assets

Coop profile

8 Help

CoopBuild Dashboard

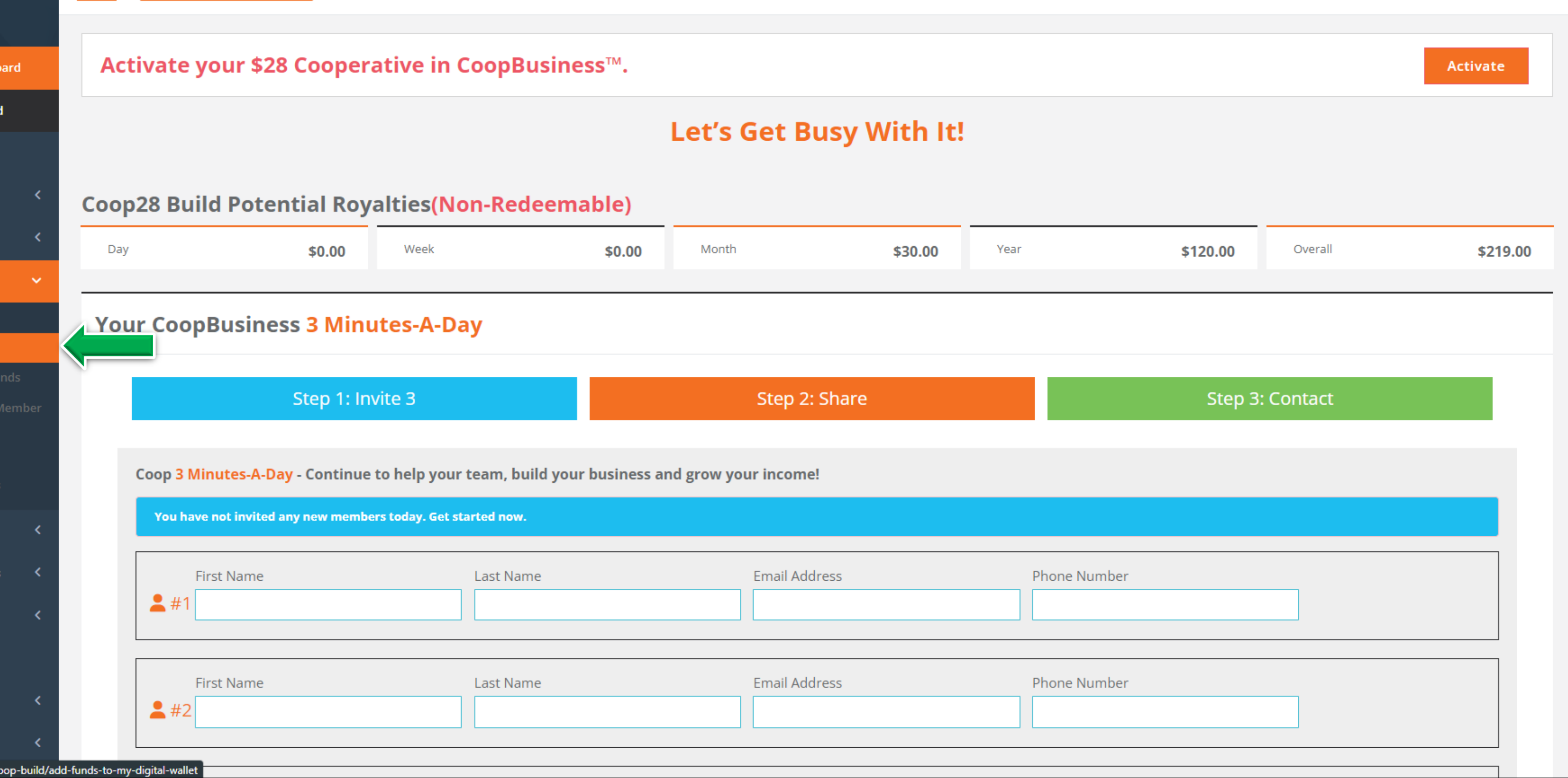

https://coopbusiness.com/coop-build/add-funds-to-my-digital-wallet

## STEP 1: From your CoopBusiness Dashboard CLICK on Add Funds

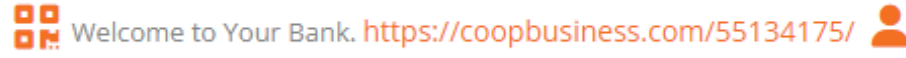

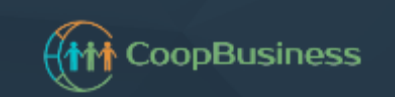

Your Bank 🔻

E CoopBuild Dashboard

Coop28 Dashboard

**Cooperative** 

\* GBO Team

Add Funds To My Digital Wallet

Your, this is where you can add funds to your digital wallet.

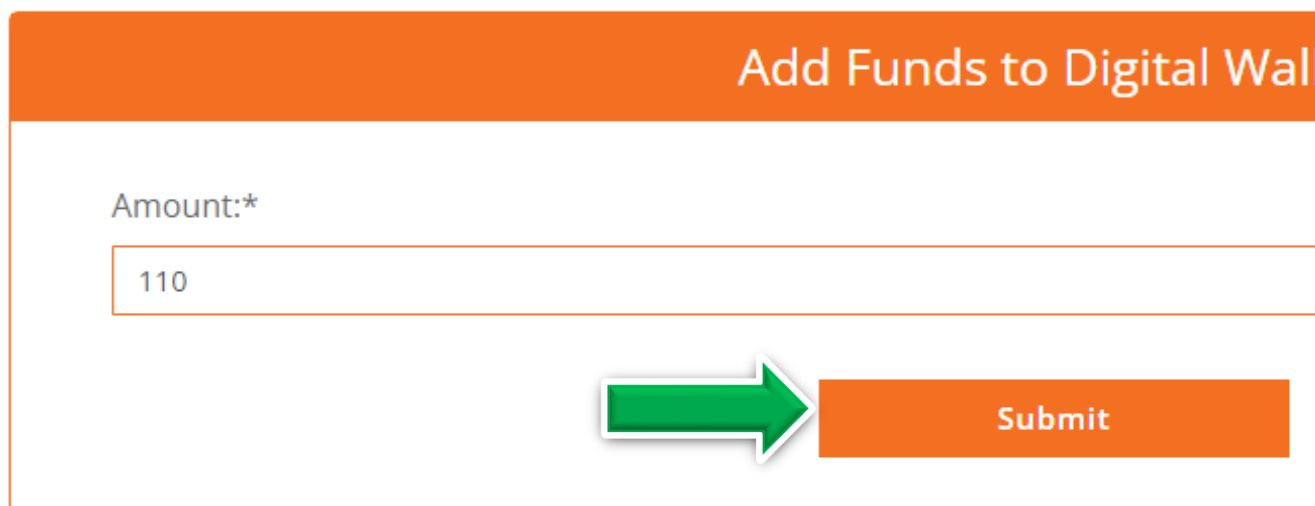

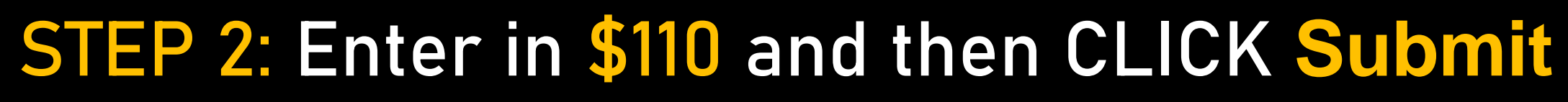

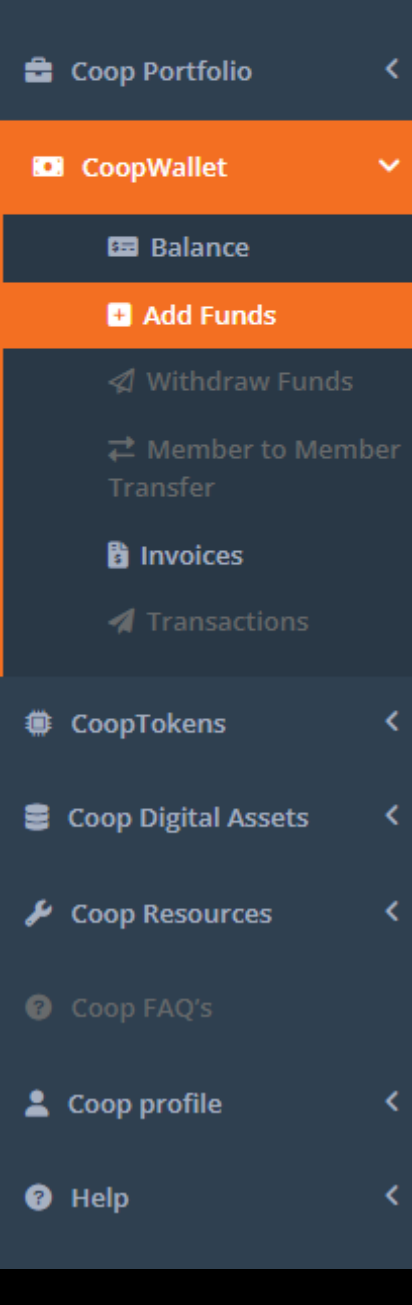

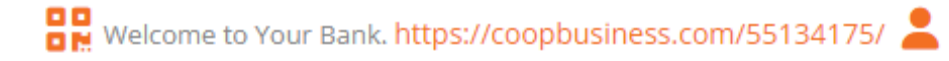

| llet |  |  |    |
|------|--|--|----|
|      |  |  |    |
|      |  |  | \$ |
|      |  |  |    |
|      |  |  |    |
|      |  |  |    |

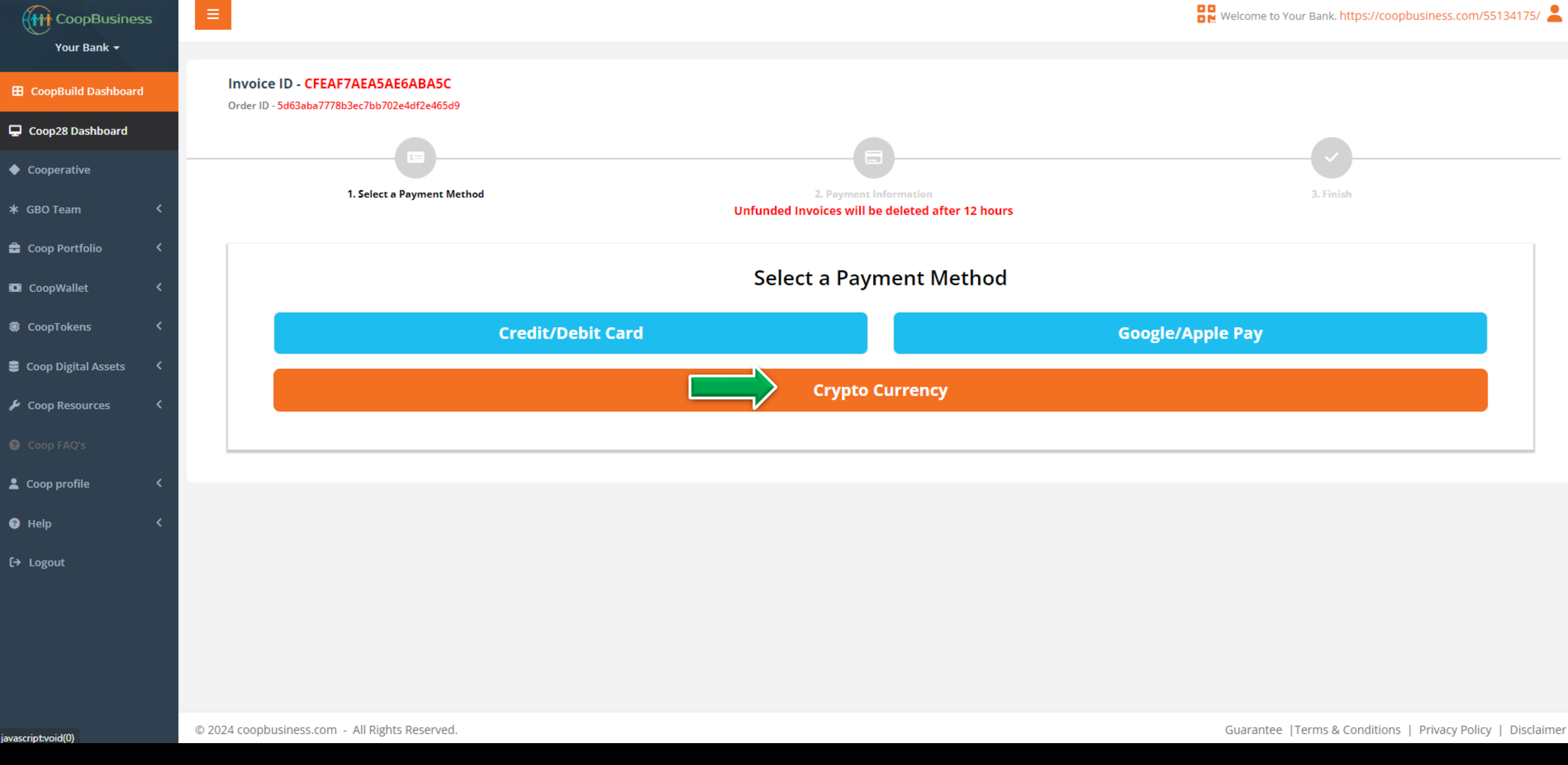

#### **STEP 3: CHOOSE Crypto Currency**

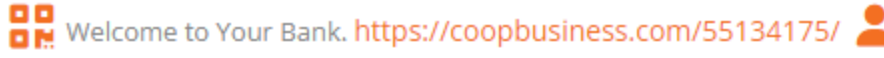

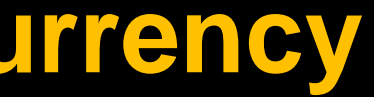

| ◆ Cooperative         |   | 5=                                           |                                      |                                      |
|-----------------------|---|----------------------------------------------|--------------------------------------|--------------------------------------|
| ★ GBO Team            | < | 1. Select a Payment Method                   | 2. Payment<br>Unfunded Invoices will | Information<br>be deleted after 12 l |
| 🚔 Coop Portfolio      | < |                                              |                                      |                                      |
| 🖸 CoopWallet          | < | Previous                                     |                                      |                                      |
| CoopTokens            | < | Payment Information                          |                                      | WATCH DE                             |
| 🛢 Coop Digital Assets | < | Follow these steps exactly                   |                                      | WATCH DI                             |
| 🄑 Coop Resources      | < |                                              | \$120.99                             | Amount in USD                        |
|                       |   |                                              | 120.99                               | Write down this c                    |
| 💄 Coop profile        | < | USDT20 (ERC-20 Tether   Ethereum blockchain) | ~                                    | Make sure your e                     |
| 🕜 Help                | < | 0x648b2D9148AB7dF9615D3CE753E07e49d1db3869   |                                      |                                      |
| 〔→ Logout             |   | Crypto sent to the wrong address may be perm | anently lost!                        |                                      |
|                       |   | eks:                                         |                                      | Digital Wallet Load                  |
|                       |   | Scan OP Code                                 |                                      | Processing Fee 1.5                   |
|                       |   |                                              |                                      | Network Gas Fee                      |
|                       |   | F 566 7 4 60                                 |                                      | Total (USD)                          |
|                       |   |                                              |                                      |                                      |
|                       |   | Amount                                       | Status - Aw                          | aiting Deposit                       |
|                       |   |                                              | Commacions                           |                                      |
|                       |   |                                              |                                      |                                      |
|                       |   |                                              |                                      |                                      |
|                       | 0 | 2024 coopbusiness.com - All Rights Reserved  |                                      |                                      |
|                       |   | 1                                            |                                      |                                      |

## STEP 4: CHOOSE USDT20 (ERC 20 Tether / Ethereum blockchain)

|                                       | <b>_</b>      |
|---------------------------------------|---------------|
| hours                                 | 3. Finish     |
| nours                                 |               |
|                                       |               |
|                                       |               |
| EMO 🕨 VIDEO                           | Instruction 🚣 |
|                                       |               |
|                                       |               |
| crypto amount                         |               |
| external wallet is using this network |               |
| Copy Crypto Ad                        | dress         |
|                                       |               |
| d                                     | \$110.00      |
| 5%                                    | \$1.65        |
| e                                     | \$9.34        |
|                                       | \$120.99      |
|                                       |               |
|                                       |               |
|                                       | Transaction   |
|                                       |               |
|                                       |               |

Guarantee | Terms & Conditions | Privacy Policy | Disclaime

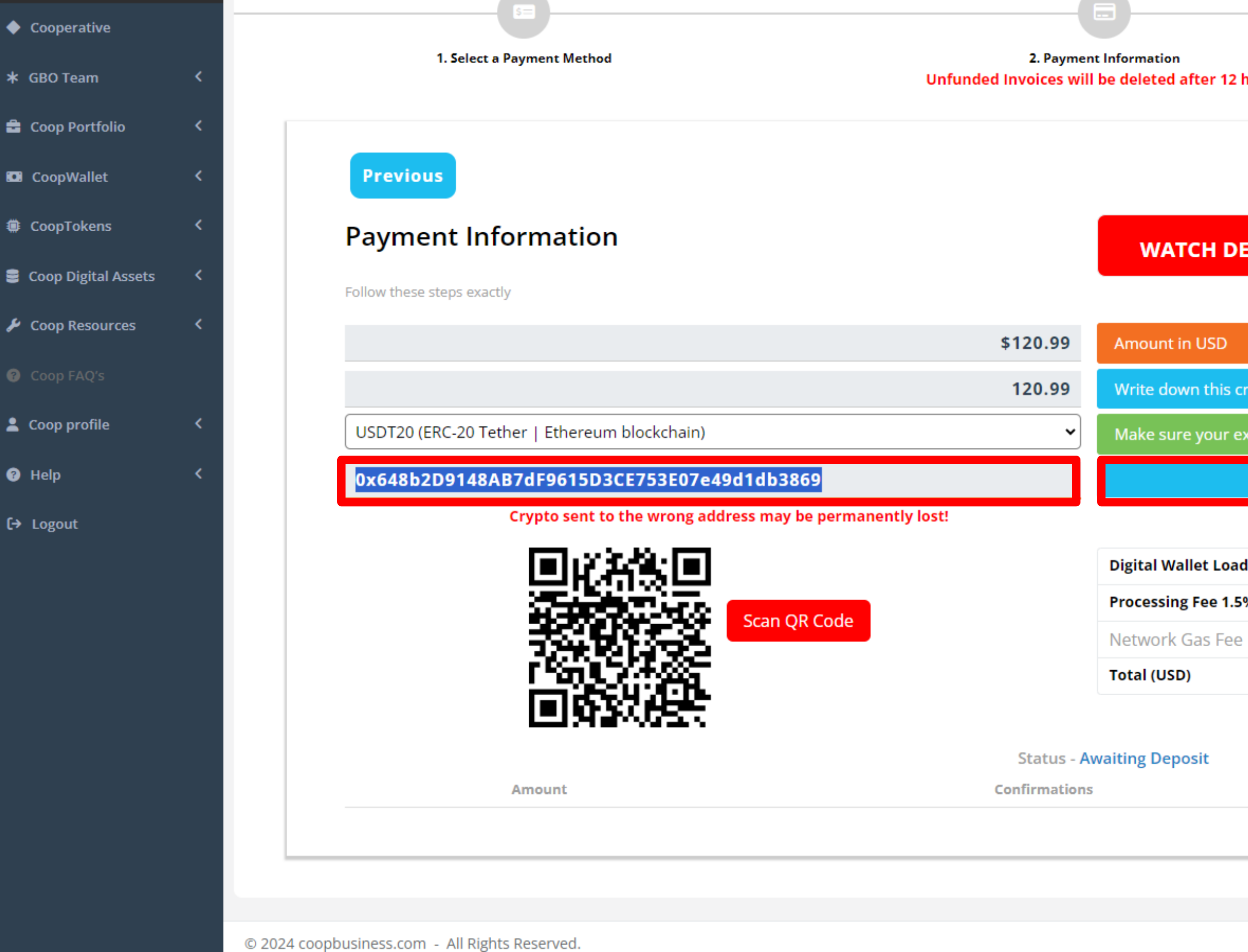

#### STEP 5: COPY CoopWallet Invoice Address IMPORTANT: Write down first two and last three digits of Invoice Address on paper.

|                                    | (                                       |
|------------------------------------|-----------------------------------------|
|                                    | 3. Finish                               |
| hours                              |                                         |
|                                    |                                         |
|                                    |                                         |
|                                    |                                         |
| EMO 🕨 VIDEO                        | Instruction 📥                           |
|                                    |                                         |
|                                    |                                         |
|                                    |                                         |
| crypto amount                      |                                         |
| external wallet is using this netw | vork                                    |
| Сору Сгур                          | to Address                              |
|                                    |                                         |
| d                                  | \$110.00                                |
| 5%                                 | \$1.65                                  |
| 2                                  | \$9.34                                  |
|                                    | \$120.99                                |
|                                    |                                         |
|                                    |                                         |
|                                    | Transaction                             |
|                                    |                                         |
|                                    |                                         |
|                                    |                                         |
|                                    | Guarantee   Terms & Conditions   Privac |
|                                    |                                         |

| Cooperative           |   | S=                                                        |                     |                       |
|-----------------------|---|-----------------------------------------------------------|---------------------|-----------------------|
|                       | , | 1. Select a Payment Method                                | 2. Paymen           | t Information         |
| * GBO Team            |   | Unit                                                      | Inded Invoices will | be deleted after 12 r |
| Coop Portfolio        | < |                                                           |                     |                       |
| CoopWallet            | < | Previous                                                  |                     |                       |
| CoopTokens            | < | Payment Information                                       |                     | WATCH DE              |
| 🛢 Coop Digital Assets | < | Follow these steps exactly                                |                     |                       |
| 🖌 Coop Resources      | < |                                                           | \$120.00            | Amount in USD         |
|                       |   |                                                           | \$120.99            | Amount in 03D         |
|                       |   |                                                           | 120.99              | Write down this cr    |
| Coop profile          | < | USDT20 (ERC-20 Tether   Ethereum blockchain)              | ~                   | Make sure your ex     |
| Help                  | < | 0x648b2D9148AB7dF9615D3CE753E07e49d1db3869                |                     |                       |
| 〔→ Logout             |   | Crypto sent to the wrong address may be permanently lost! |                     |                       |
|                       |   |                                                           |                     | Digital Wallet Load   |
|                       |   |                                                           |                     | Processing Fee 1.59   |
|                       |   | Scan QR Code                                              |                     | Network Gas Fee       |
|                       |   |                                                           |                     | Total (USD)           |
|                       |   |                                                           |                     |                       |
|                       |   |                                                           | Status - Aı         | waiting Deposit       |
|                       |   | Amount                                                    | Confirmations       |                       |
|                       |   |                                                           |                     |                       |
|                       |   |                                                           |                     |                       |
|                       |   |                                                           |                     |                       |
|                       |   | © 2024 coopbusiness.com - All Rights Reserved.            |                     |                       |

## STEP 6: WRITE DOWN EXACT Total (USD) amount on paper.

|                                     | <             |
|-------------------------------------|---------------|
|                                     |               |
| hours                               | 5. Finish     |
|                                     |               |
|                                     |               |
|                                     |               |
| EMO 🕨 VIDEO                         | Instruction 📥 |
|                                     |               |
|                                     |               |
| crypto amount                       |               |
| external wallet is using this netwo | prk           |
| Copy Crypto                         | Address       |
|                                     |               |
| d                                   | \$110.00      |
| 5%                                  | \$1.65        |
| õ                                   | \$9.34        |
|                                     | \$120.99      |
|                                     |               |
|                                     |               |
|                                     | Transaction   |
|                                     |               |
|                                     |               |
|                                     |               |

Guarantee | Terms & Conditions | Privacy Policy | Disclaime

### RETURN to www.smarterthanmoney.com/join

#### INSTANTLY FUND YOUR COOPWALLET BELOW:

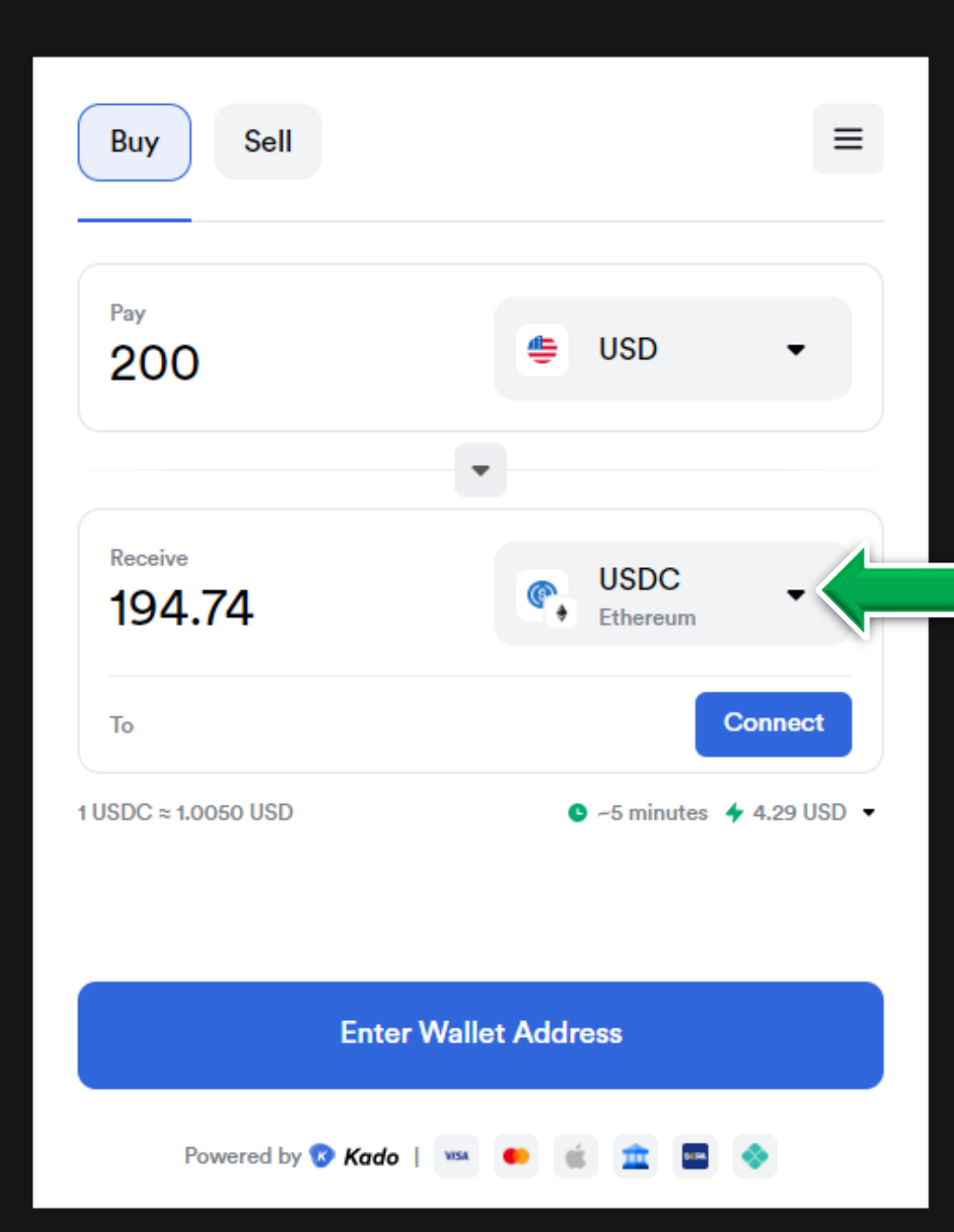

LOGIN TO FUND YOUR COOPWALLET

### **CHANGE from USDC To USDT Ethereum**

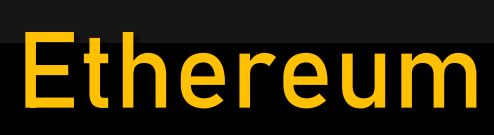

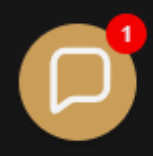

#### INSTANTLY FUND YOUR COOPWALLET BELOW:

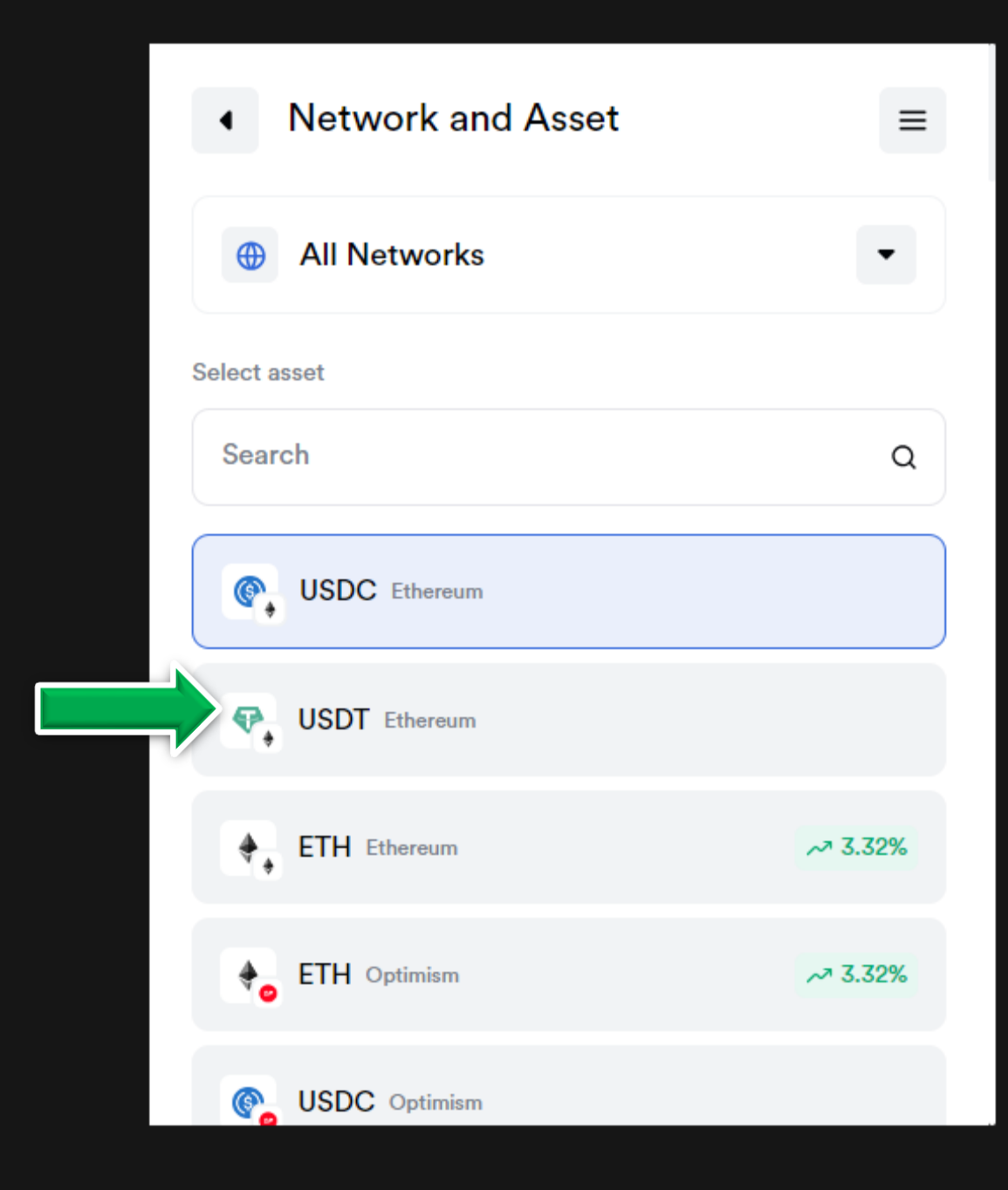

LOGIN TO FUND YOUR COOPWALLET

## **CHOOSE USDT Ethereum**

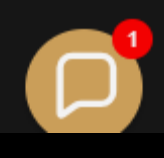

😿 Kado

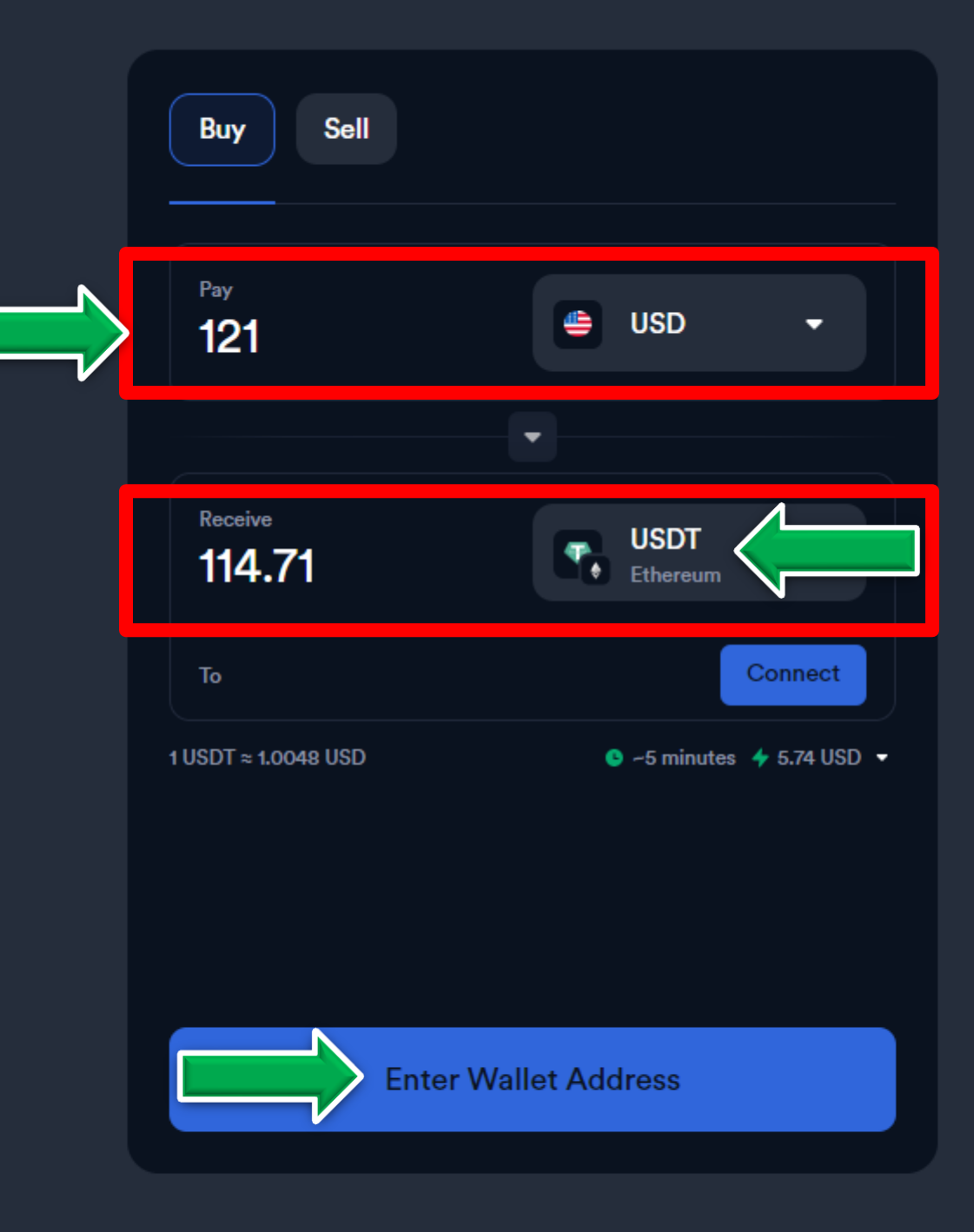

Copyright © 2024 Kado Software, Inc. All rights reserved. 📔 We accept 🚥 🛑 💣 🏦 📼 🚸

## STEP 7: TYPE IN EXACT Total (USD) amount from CoopWallet Invoice where it says Pay...Receive is on USDT Ethereum then CLICK Enter Wallet Address

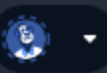

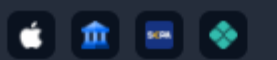

😿 Kado

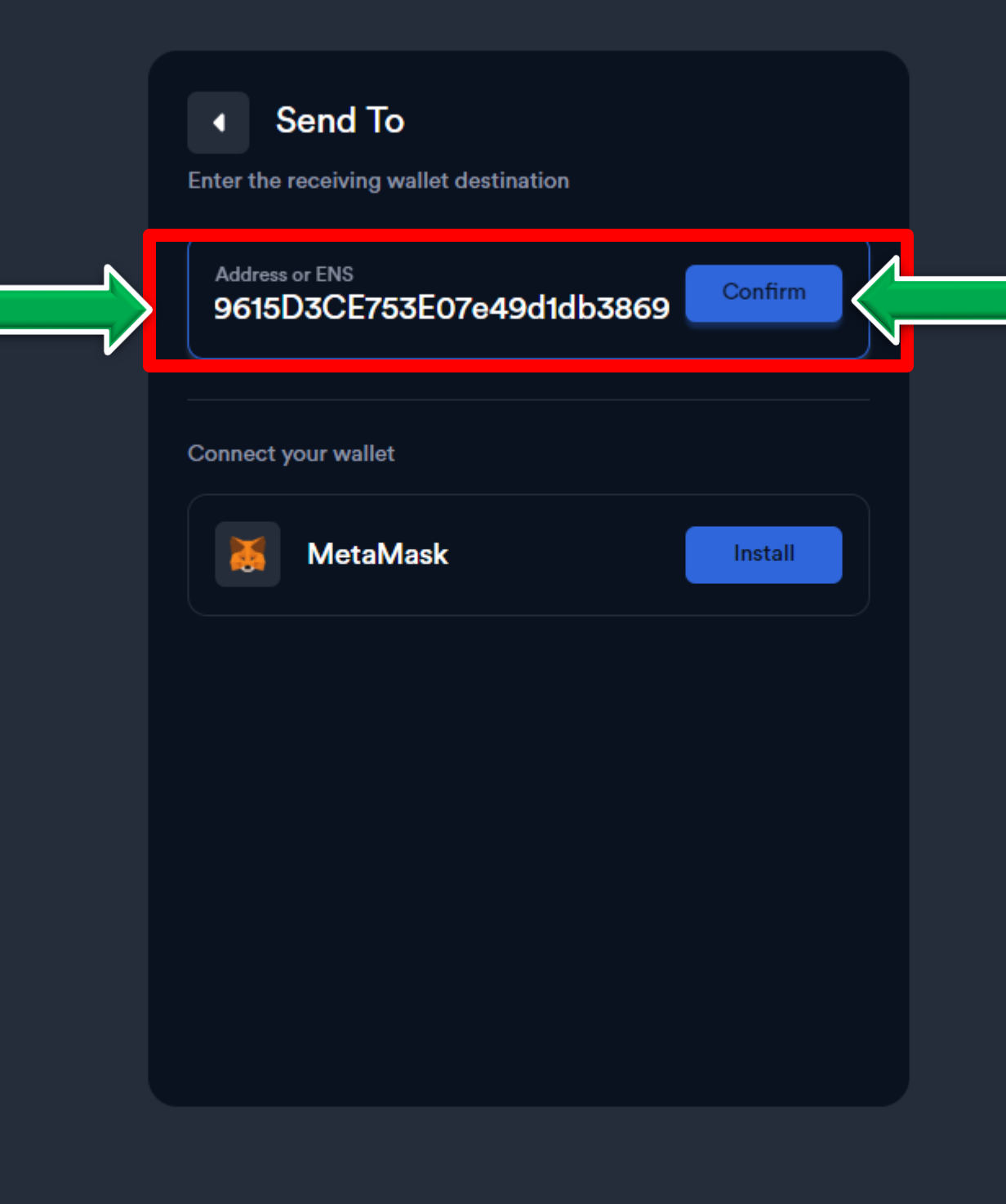

Copyright © 2024 Kado Software, Inc. All rights reserved. 📔 We accept 🚥 🍖 🥳 🏦 📼 🚸

#### STEP 8: Now PASTE the CoopWallet Invoice Address and CLICK Confirm **IMPORTANT**: Check first two and last three digits of Invoice Address you had written on paper.

#### Become a Partner

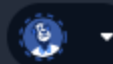

Kado

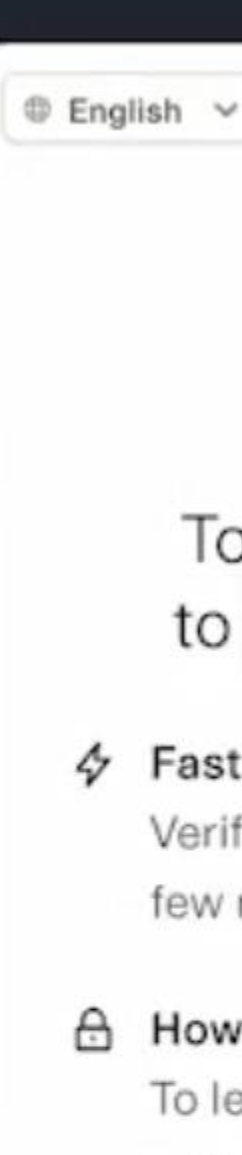

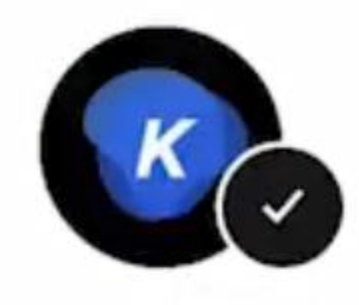

## To continue, we need to verify your identity

#### Fast and secure

Verification usually takes less than a few minutes and is encrypted

#### How we verify you

To learn how our service provider uses data you provide and device data, see their Privacy Statement

By selecting "Continue", you agree to the Kado Software Privacy Policy

Continue

## Simply FOLLOW the instructions regarding Kado Account Verification

API

#### **Become a Partner**

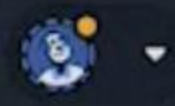

lete

# After You've Been KYC Verified & Your USDT Has Landed In Your CoopWallet

1. Log back into CoopBusiness 2. Click CoopTokens 3. Click Buy Tokens 4.Buy (3) Tokens (\$84) 5. Choose CoopWallet 6. Set up your Google 2FA

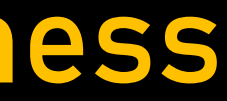

| CoopBusiness |
|--------------|
| Your Bank 👻  |

CoopBuild Dashboard

Coop28 Dashboard

CoopBuild Dashboard

#### Activate your \$28 Cooperative in CoopBusiness™.

#### Let's Get Busy With

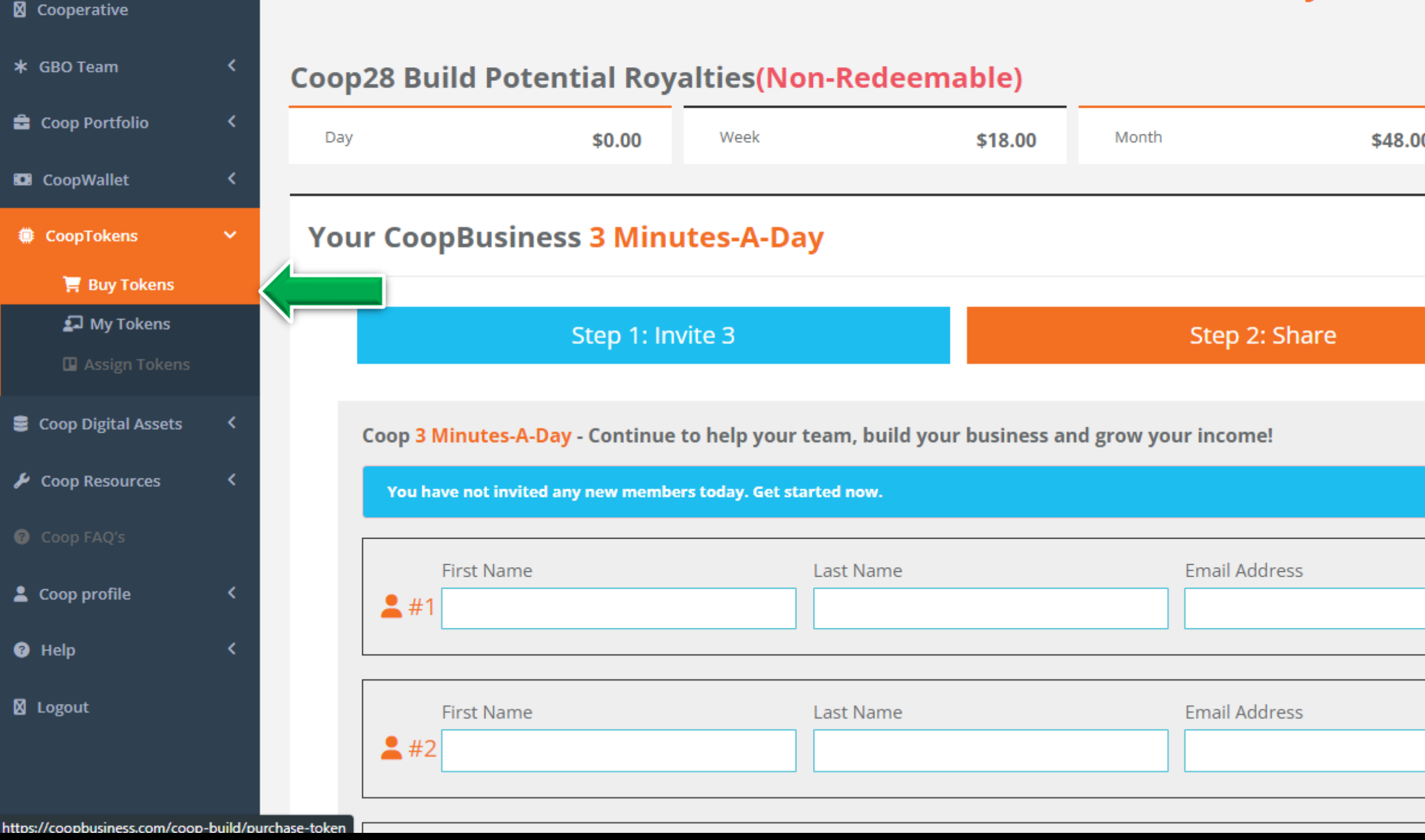

#### STEP 9: CLICK CoopTokens then Buy Tokens

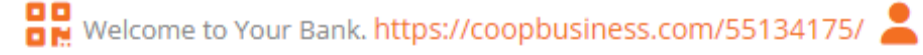

|     |            |          |         | Activate |
|-----|------------|----------|---------|----------|
| lt! |            |          |         |          |
| )   | Year       | \$138.00 | Overall | \$237.00 |
|     |            |          |         |          |
|     |            | Step 3:  | Contact |          |
|     |            |          |         |          |
|     | Phone Numb | er       |         |          |
|     | Phone Numb | er       |         |          |

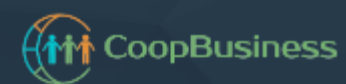

Your Bank 👻

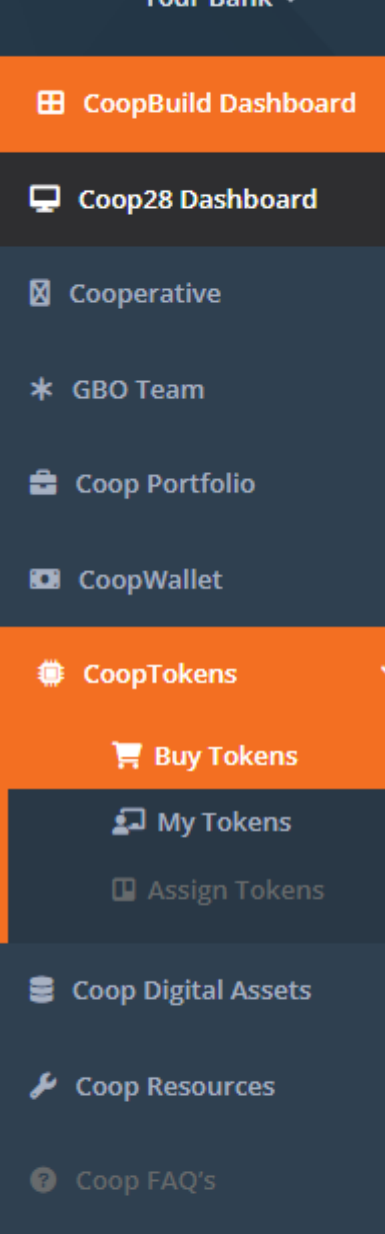

💄 Coop profile

Help

🛛 Logout

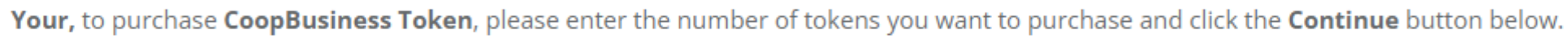

© 2024 coopbusiness.com - All Rights Reserved.

## Choose (3) Tokens (\$84) then CLICK Continue

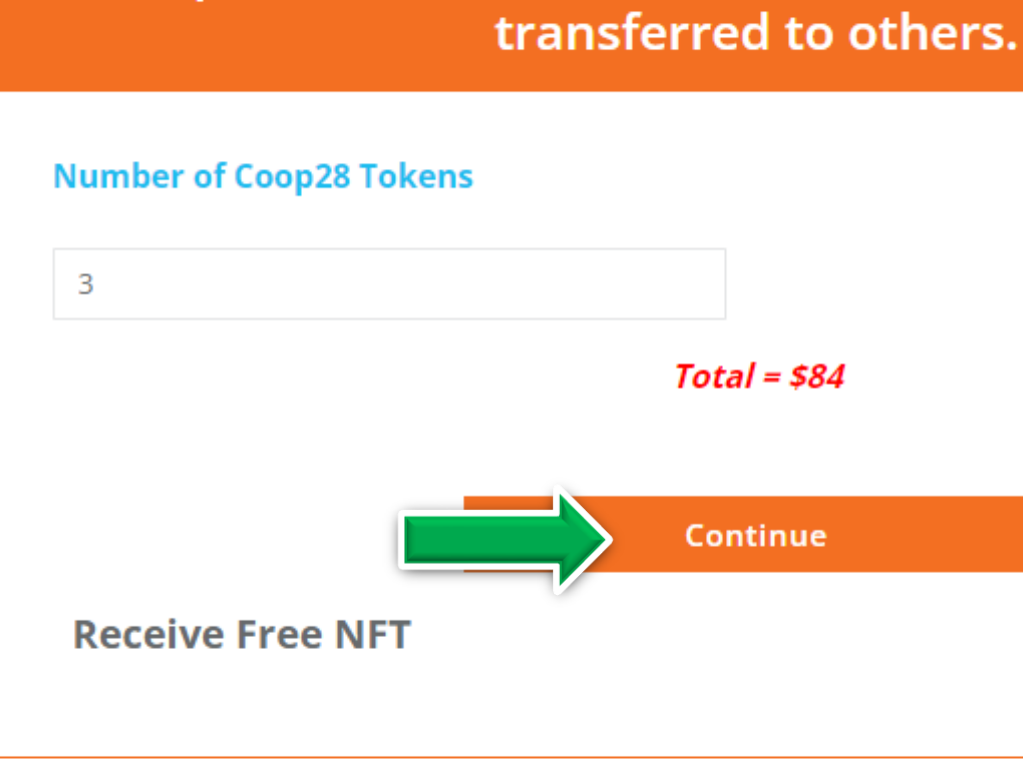

CoopBuild Dashboard

**Buy Tokens** 

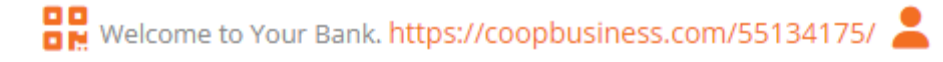

# CoopBusiness Token can be used to activate, renew or

Guarantee | Terms & Conditions | Privacy Policy | Disclaimer

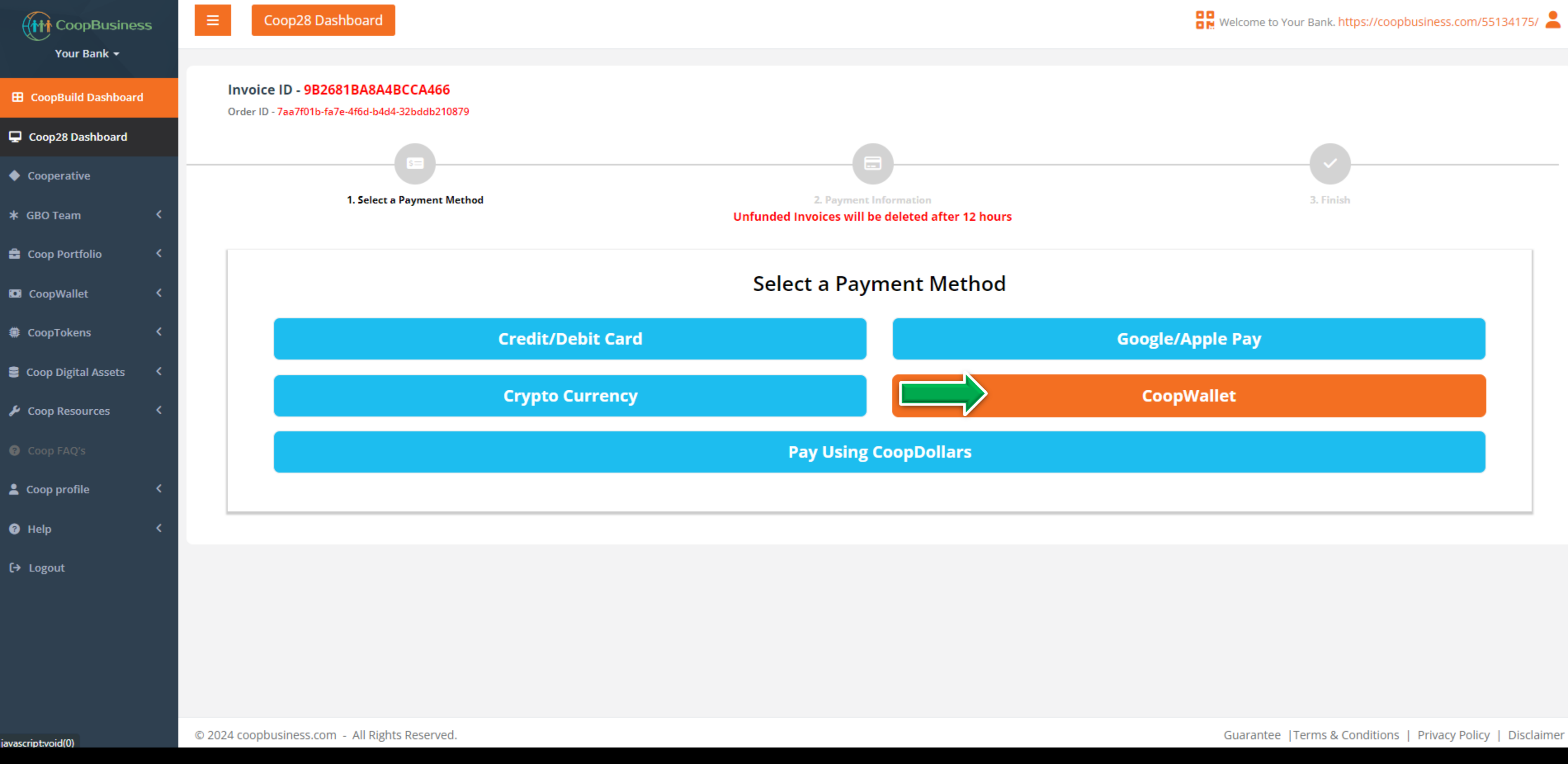

#### STEP 10: CHOOSE CoopWallet To Buy Your (3) Tokens **IMPORTANT:** Follow simple instructions to set up your 2FA Google Authenticator.

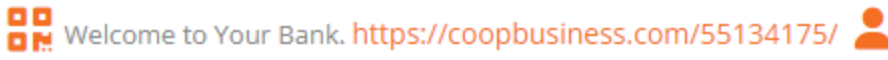

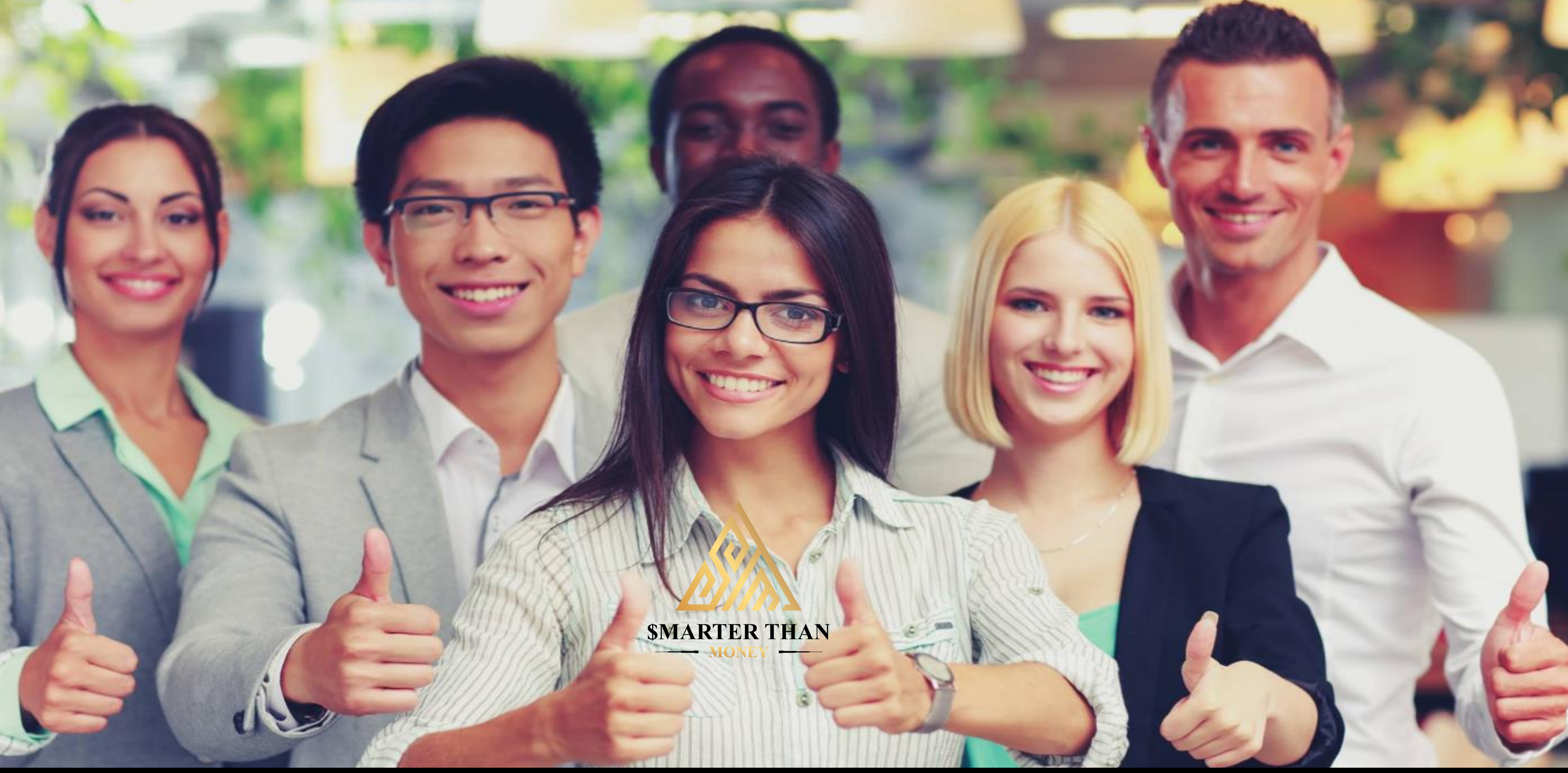

## You're In! Now Let's Get Started! IMPORTANT: LOGIN to STM Member Orientation (STEP 2)